#### Les logiciels Gratuits + Comment graver un CD ou DVD

### Rechercher un programme / Le télécharger / L'installer / Graver des données sur CD-ROM

#### **RECHERCHER un PROGRAMME**

Il nous faut rechercher quel programme (gratuit...) nous permettra facilement de réaliser ce que l'on souhaite. <u>Dans cet exemple</u>, je vais rechercher un programme qui me permettra de graver mes données sur un CDROM. (cela suppose que j'ai un graveur sur mon ordinateur...)

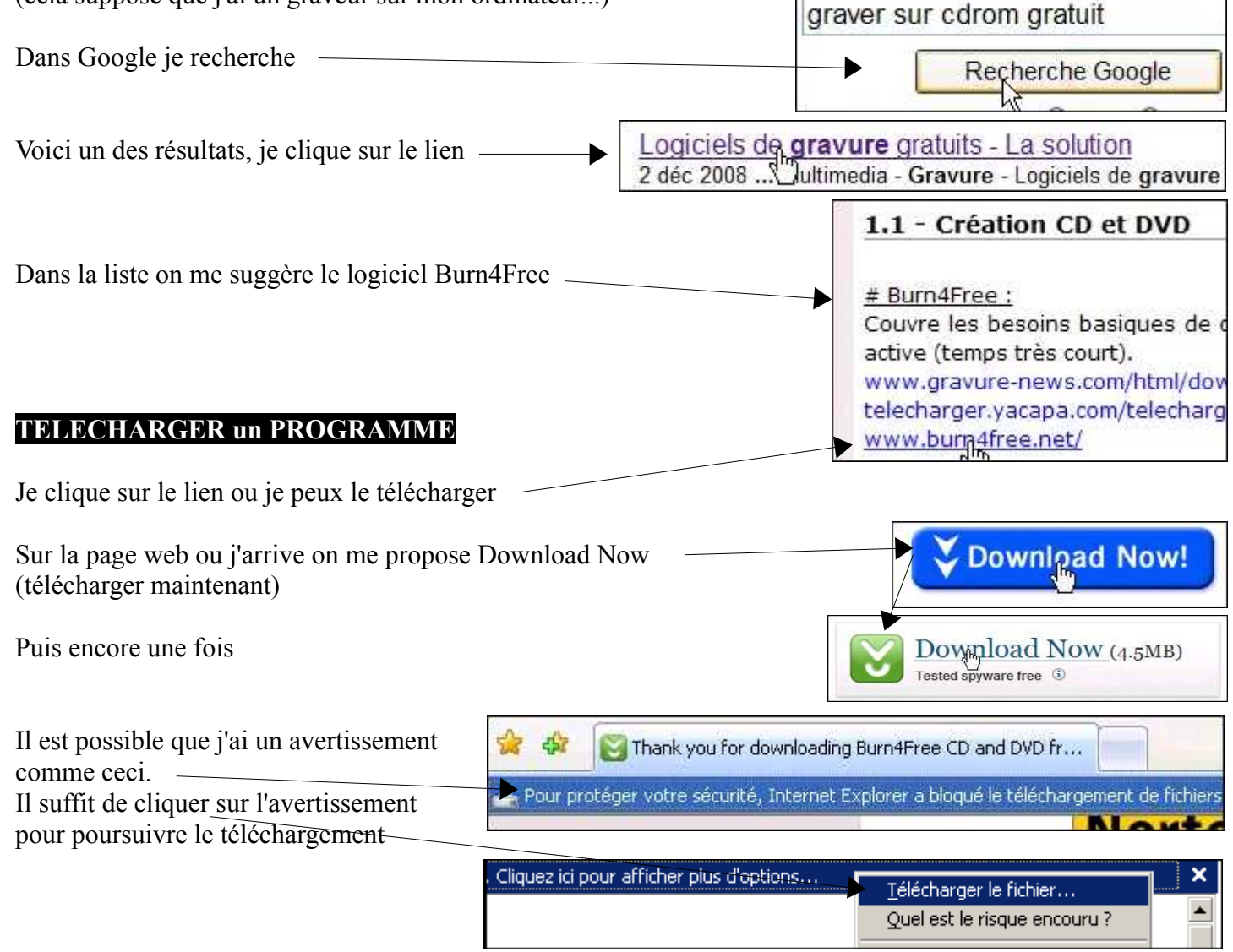

Exécuter ou Enregistrer ?

**Exécuter** signifie que le programme sera téléchargé (enregistré)dans un dossier (temporaire) Puis s'en suivra la procédure d'installation

**Enregistrer** signifie que le programme sera téléchargé (enregistré) la ou je le souhaite (Mes documents par exemple) et c'est moi qui procéderai à l'installation

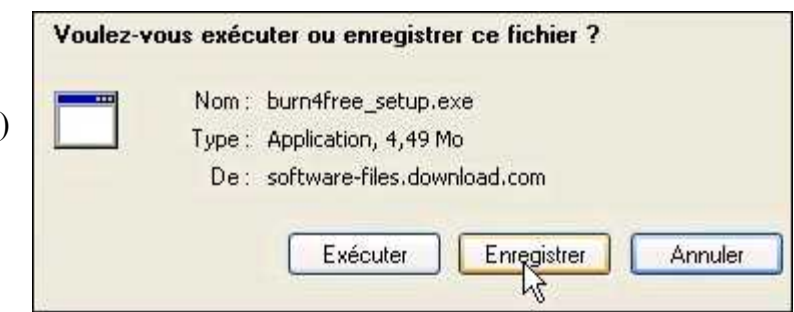

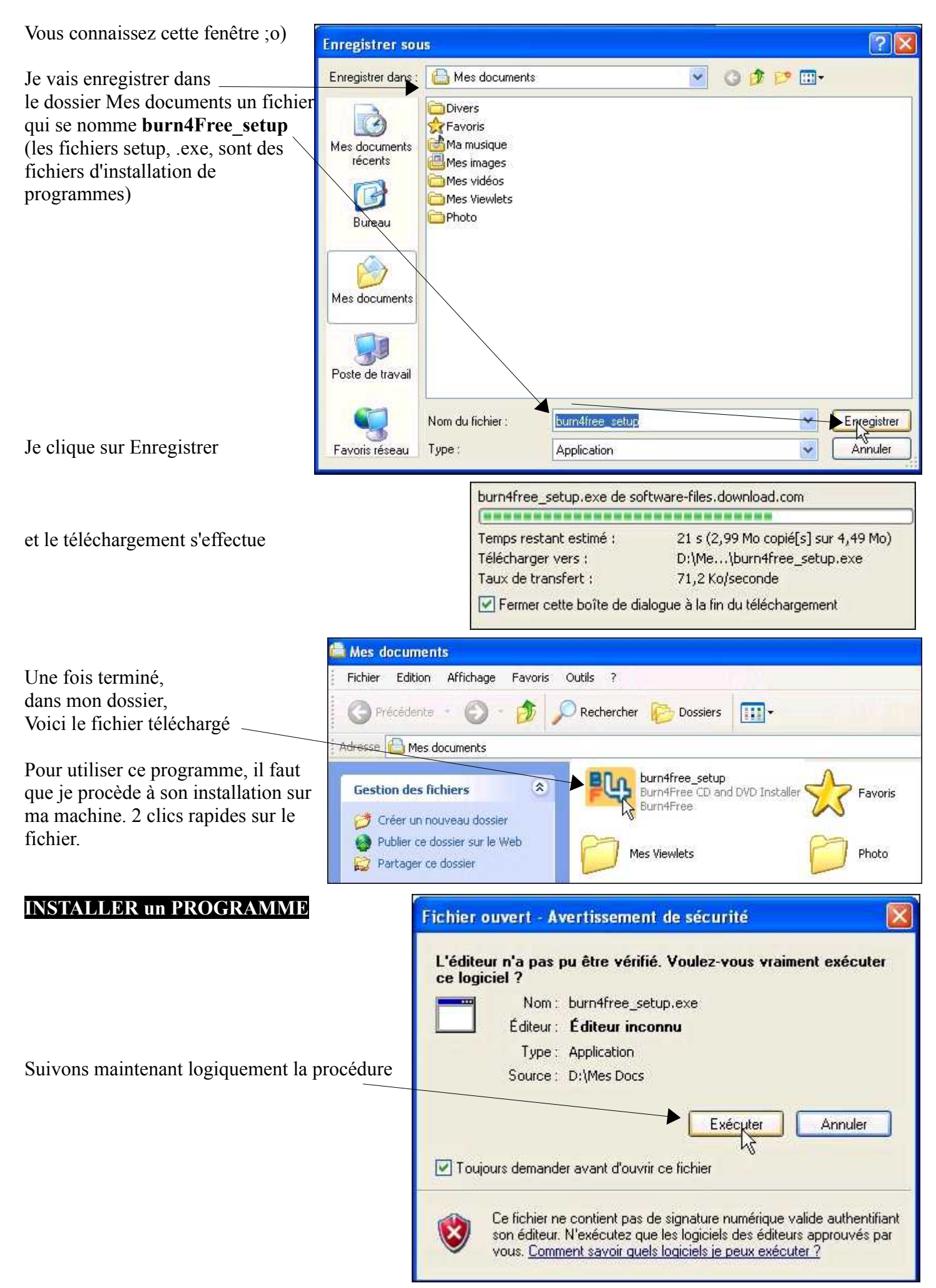

| Je sais que nombre d'entre vous pré<br>les instructions soient en Français.<br>quand même pas en vouloir aux con<br>nous permettent d'utiliser gracieuse<br>travail, si la procédure est en Angla<br>langue la + parlée au monde)        | féreraient que<br>On ne peut<br>ncepteurs qui<br>ment leur<br>is (c'est la                                                                                                    | Image: Model of the state of the state | e CD and<br>stallation of<br>r applications<br>ossible to update<br>eboot your                         |
|----------------------------------------------------------------------------------------------------|----------------------------------------------------------------------------------------------------|----------------------------------------------------------------------------------------------------|----------------------------------------------------------------------------------------------------|
| Soyons logique                                                                                                    |                                                                                                    | Next :                                                                                                    | Cancel                                                                                                 |
| Nous avons là un exemple de ce qu<br>notre navigateur.<br>J'attire donc votre attention sur le fa<br>sans essayer de comprendre ce que<br>On me propose d'office d'ajouter (A<br>dans mon navigateur.<br>Je ne veux pas, donc je décoche | i pollue la barre d'outil de<br>ait de ne pas cliquer à tout va<br>vous faîtes.<br>Additional) une barre d'outil                                                                                                    | Additional Burn4Free Toolbar Feat<br>Burn4Free Toolbar<br>Search & More<br>Search & More<br>Search - Search the web<br>in the text box<br>Find - Highlight any term to<br>more by searching the web<br>Panic - Minimize or close a<br>windows at once<br>Images - Save images from<br>as you browse                                                                                                    | then find out<br>all explorer<br>om the page                                                           |
|                                                                                                    | Additional Burn4Free Toolbar Fe<br>Burn4Free Toolbar<br>Search & Mo<br>Search & Mo<br>Search the web from any<br>Office of the web from any<br>Office of the web from any<br>Offi | engine. (IE only)                                                                                                    | CENSE<br>*<br>TOOLBAR<br>SE<br>n4free-<br>rmsofuse)<br>e End User<br>ement and wish to<br>ree Toolbar. |
| Par contre il faut TOUJOURS<br>accepter la licence pour continuer<br>la procédure                                                                                                    | I have read the End User Licen                                                                                                    | Back Next                                                                                                    | Cancel ee CD and                                                                                       |
|                                                                                                    | n4Free Toolber Installer                                                                                                    | < Back Install                                                                                                    | Cancel                                                                                                 |

| Continuons                                                                                                    |                                                           | Full       Image: Construction         Image: Construction       Desktop Icon         Image: Construction       Image: Construction         Image: Construction       Construction         Image: Construction       Construction< | 0              |
|----------------------------------------------------------------------------------------------------|-----------------------------------------------------------|----------------------------------------------------------------------------------------------------|----------------|
| Ne touchez pas ce que vous ne comp<br>Exemple: Si vous n'avez jamais cuis<br>frits ou steak grillé), inutile de m'in                                                                                                    | prenez pas.<br>iné (juste des œufs<br>iviter à manger une | Next > C                                                                                                    | ancel          |
| soupe a l'oignon que vous auriez pre<br><u>Observez.</u><br>Pour information, le dossier<br>Program Files (fichiers de<br>programme) est le dossier ou par<br>défaut iront les fichiers d'installation<br>nécessaire au fonctionnement des<br>différents programmes. | pare ; :0                                                 | ree Browse                                                                                                    |                |
| Puis Install                                                                                                    |                                                           |                                                                                                    | ancel          |
| C'est fini<br>En cliquant sur Finish le programme<br>s'exécuter car ceci est coché<br>(Run Burn4Free= Démarrer Burn4F                                                                                                    | va<br>ree)                                                | CD and DVD Setup Completing the Burn4Free CD a DVD Setup Wizard Burn4Free CD and DVD has been installed on your co Click Finish to close this wizard.  Run Burn4Free CD & DVD  < Back Finish                                                                                                    | and<br>mputer. |
| Il me faut choisir la langue dans laqu<br>programme (sympa non ?)<br>Puis OK                                                                                                    | ielle je souhaite utiliser                                | r le Select your Language<br>ARABIC<br>BELARUSSIAN<br>CATALAN<br>CHINESEBIGS<br>CHINESEGB<br>CROATIAN_FUN<br>CZECH<br>DUTCH<br>ENGLISH<br>FRENCH<br>GAI FGO<br>ROMANA<br>DUSCTAN                                                                                                    |                |

or

On me suggère aussi , de vérifier automatiquement sur Internet si il y a des mises à jour du programme (des modifications apportées au programme. Ce peut être de nouvelles fonctions, des corrections de bugs

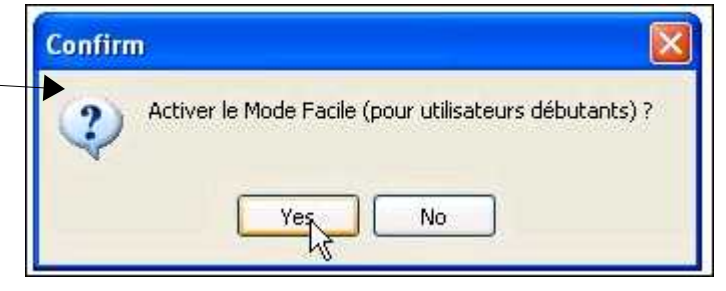

(dysfonctionnements),des améliorations de sécurité, une nouvelle interface (présentation)... Personnellement je préfère décider moi même de la chose, car les mise à jour d'un programme ne sont pas toujours un plus pour l'utilisateur que je suis, et si le programme me convient tel qu'il est, je ne vais pas chercher midi à quatorze heure.

| Confirm                                                               |                                                                                                    |                                                                                                    |
|-----------------------------------------------------------------------|----------------------------------------------------------------------------------------------------|----------------------------------------------------------------------------------------------------|
| Burn4Free can<br>If you choose Y<br>If you choose N<br>You can always | automatically check for updates.<br>ES, Burn4Free will automatically check our ser<br>O, you will have to do it manually by clickking<br>change this setting from the Burn4Free prefe<br>Yes | vers and let you know you when an improved version is available.<br>Update button,<br>erences panel later, |
| peu de pub                                                            |                                                                                                    | EXIT<br><b>S DVD COPY</b><br>VDs/CDs with HOME VIDEO, CREATE DVD DISCS                                     |

Je peux maintenant utiliser ce programme, il sera identifiable par cet icône

|                  |                                                                          | _                                                     |             |        |
|------------------|--------------------------------------------------------------------------|-------------------------------------------------------|-------------|--------|
| Burn4Free (      | D & DVD - 1:0:0,E: HL-DT-STDVDRAM GSA-T20L NC08 - E:                     | SETURNIL SIVIS                                        |             | BX     |
| ichier Edition I | ecteur Outils Vue Aide                                                   |                                                       |             |        |
| om du volume     | Ø ✓ Fermeture du disque (=sessior ✓ Effacemen                            | t rapide du CD                                        |             |        |
| ecteur 1:        | :0,E: HL-DT-STDVDRAM GSA-T20L NC08 Vitesse du lecteur Max                | <b>v</b>                                              |             |        |
| ouveau Réduire   | Ajouter Graver Audio Effacer Ejecter Charger Supprimer Renomer Coller    | Langue Mise à jour Donation Sujets d'aide Préférences |             |        |
| Achats           | Jacquettes FREE SOFTWARE VIDEO TOOLS VIDEO EDITOR ALDIO TOOLS Free VIDEO | Player IPOD IPHONE TOOLS Download Videos DVD COPY     |             |        |
| Nom              | Chemin Taille - Duré                                                     | e Type Modifié(e) Attribus                            |             | ( )    |
|                  |                                                                          |                                                       |             | 2      |
|                  |                                                                          |                                                       |             | M      |
| ata/MP3 DVD DI   | norge 068                                                                |                                                       | 7.96GB      | 8.88GE |
| ata/MP3 DVD DL   | 0,006B 06B                                                               |                                                       | 4.37GB      | #BBGB  |
| ata/MP3 CD       | OMB DMB                                                                  |                                                       | 650MB 700MB | 785MB  |
| udio CD          | Omin Omin                                                                |                                                       | 74min 80min | 90mini |
|                  |                                                                          |                                                       |             |        |

## La procédure est TOUJOURS la même

Identifier son besoin. Quel programme (gratuit, vous pouvez aussi voir dans ceux qui sont payants, c'est vous qui voyez...) me permettrait de réaliser ce que je souhaite faire. Ceci n'est d'ailleurs pas forcément le plus facile. Pour vous aider, votre entourage, les forums qui sont une mine d'informations d'utilisateurs, ou bien encore, la...la. Cyber-base. :o)

### Rechercher et Télécharger le Programme

Utiliser un moteur de recherche et privilégiez les sites de téléchargement populaires(www.01.net.com / www.clubic.com / www.tocharger.com / www.logithèque.com / www.framasoft.net / le site du créateur du programme...

### Installer le Programme pour pouvoir L'Utiliser

Il est possible que le programme installé ne me convienne pas vraiment. Dans ce cas il me faut de nouveau effectuer des recherches pour trouver si il n'en existe pas un autre plus intuitif (facile d'utilisation), par exemple.

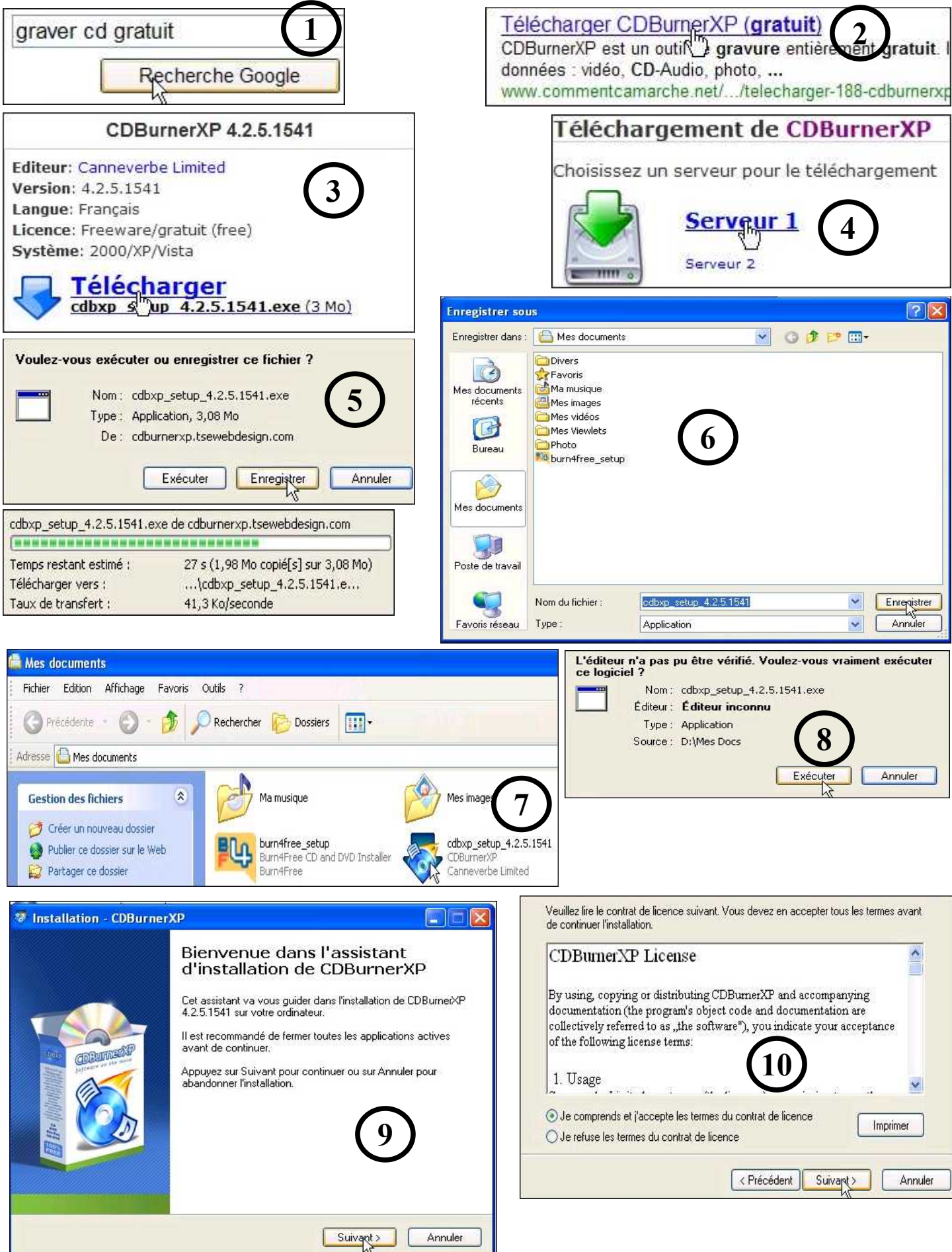

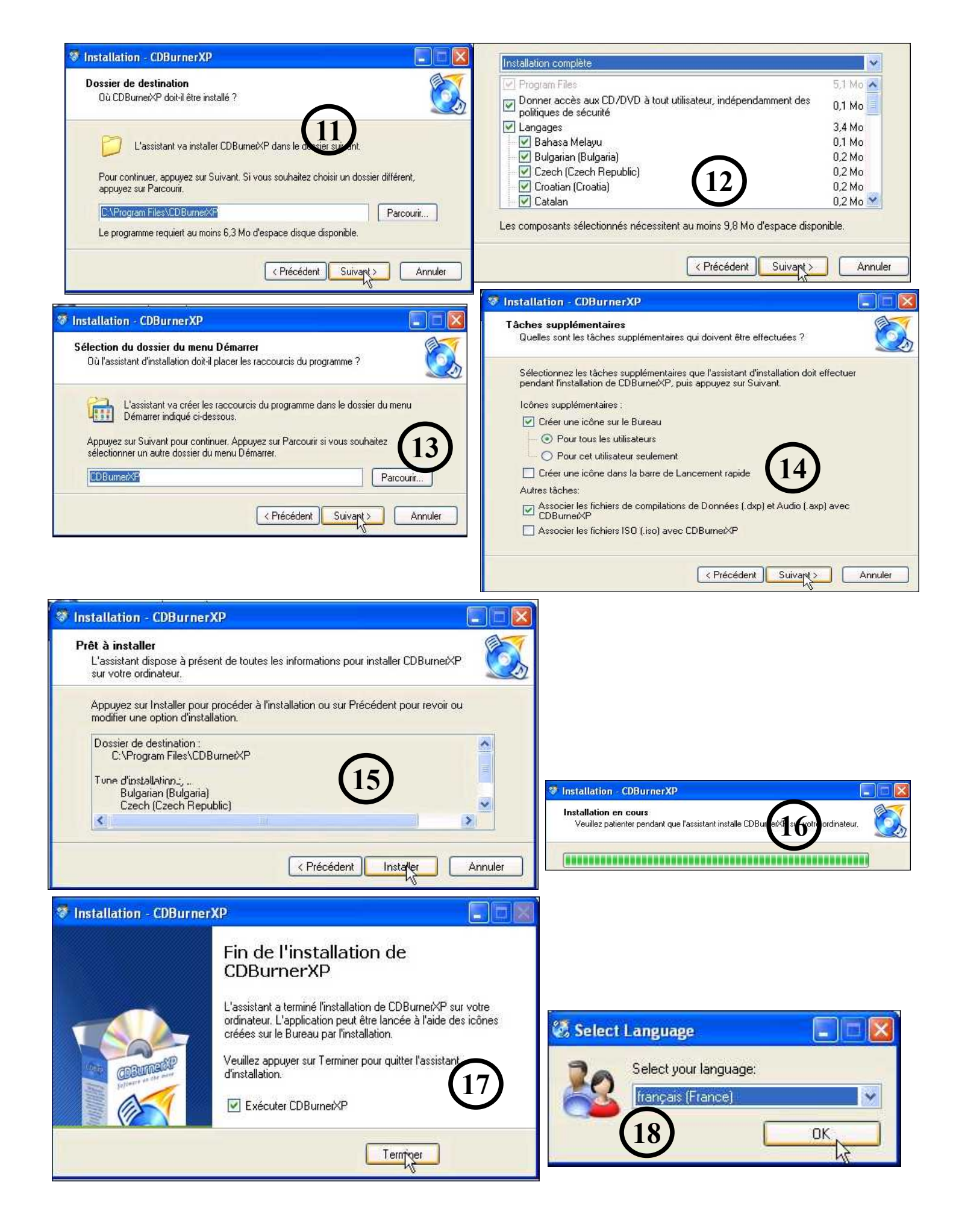

| Lancer le Programme (Icône s<br>(ou quoiqu'il en soit dans Tou<br>programmes)<br>Je choisi Disque de Données<br>et OK<br>Voici l'interface du programm                                                                                                    | sur le bureau)                  | Disir une action<br>Disir une action<br>Disque de Données<br>Vous permet de créer des<br>Vous permet de créer des<br>Disque Audio<br>Vous permet de créer des<br>Graver une image ISC<br>Vous permet de copier un<br>Effacer un disque<br>Vous permet d'effacer tou                                                         | P<br>Images ISO, de graver des d<br>disques audio avec ou sans l<br>s fichiers ISO sur un média (C<br>disque de Données ou un dis  | sques de données, des DVD<br>blanc entre les pistes.<br>D/DVD).  |
|----------------------------------------------------------------------------------------------------|---------------------------------|----------------------------------------------------------------------------------------------------|----------------------------------------------------------------------------------------------------|------------------------------------------------------------------|
| (ou quoiqu'il en soit dans Tou<br>programmes)<br>Je choisi Disque de Données<br>et OK<br>Voici l'interface du programm                                                                                                    | s les                           | Disir une action<br>Disgue de Données<br>Vous permet de créer des<br>Vous permet de créer des<br>Vous permet de créer des<br>Disque Audio<br>Vous permet de créer des<br>Graver une image ISD<br>Vous permet de graver de<br>Copier un disque<br>Vous permet de copier un<br>Effacer un disque<br>Vous permet d'effacer tou | P<br>Images ISO, de graver des d<br>disques audio avec ou sans I<br>s fichiers ISO sur un média (C<br>disque de Données ou un dis  | sques de données, des DVD<br>blanc entre les pistes.<br>D/DVD).  |
| programmes)<br>Je choisi Disque de Données<br>et OK<br>Voici l'interface du programm                                                                                                    |                                 | Disir une action<br>Disque de Données<br>Vous permet de créer des<br>Vous permet de créer des<br>Disque Audio<br>Vous permet de créer des<br>Graver une image ISC<br>Vous permet de graver de<br>Copier un disque<br>Vous permet de copier un<br>Effacer un disque<br>Vous permet d'effacer tou                             | P<br>Imagés ISO, de graver des di<br>disques audio avec ou sans l<br>s fichiers ISO sur un média (C<br>disque de Données ou un dis | isques de données, des DVD<br>blanc entre les pistes.<br>D/DVD). |
| Je choisi Disque de Données<br>et OK<br>Voici l'interface du programm                                                                                                    |                                 | Disque de Données<br>Vous permet de créer des<br>Vidéo et des CD de MP3<br>Disque Audio<br>Vous permet de créer des<br>Graver une image ISD<br>Vous permet de graver de<br>Vous permet de copier un<br>Effacer un disque<br>Vous permet d'effacer tou                                                                       | P<br>Images ISO, de graver des d<br>disques audio avec ou sans I<br>s fichiers ISO sur un média (C<br>disque de Données ou un dis  | isques de données, des DVD<br>blanc entre les pistes.<br>D/DVD). |
| Je choisi Disque de Données<br>et OK<br>Voici l'interface du programm                                                                                                    |                                 | Disque de Données<br>Vous permet de créer des<br>Vidéo et des CD de MP3<br>Disque Audio<br>Vous permet de créer des<br>Graver une image ISC<br>Vous permet de graver de<br>Copier un disque<br>Vous permet de copier un<br>Effacer un disque<br>Vous permet d'effacer tou                                                   | P<br>Images ISO, de graver des di<br>disques audio avec ou sans l<br>s fichiers ISO sur un média (C<br>disque de Données ou un dis | isques de données, des DVD<br>blanc entre les pistes.<br>D/DVD). |
| Je choisi Disque de Données<br>et OK<br>Voici l'interface du programm                                                                                                    |                                 | Disque de Données<br>Vous permet de créer des<br>Vidéo et des CD de MP3<br>Disque Audio<br>Vous permet de créer des<br>Graver une image ISD<br>Vous permet de graver de<br>Copier un disque<br>Vous permet de copier un<br>Effacer un disque<br>Vous permet d'effacer tou                                                   | Images ISO, de graver des d<br>disques audio avec ou sans I<br>s fichiers ISO sur un média (C<br>disque de Données ou un dis       | isques de données, des DVD<br>blanc entre les pistes.<br>D/DVD). |
| Je choisi Disque de Données<br>et OK<br>Voici l'interface du programm                                                                                                    |                                 | Disque de Données<br>Vous permet de créer des<br>Vidéa et des CD de MP3<br>Disque Audio<br>Vous permet de créer des<br>Graver une image ISO<br>Vous permet de graver de<br>Vous permet de copier un<br>Effacer un disque<br>Vous permet d'effacer tou                                                                       | Images ISO, de graver des d<br>disques audio avec ou sans l<br>s fichiers ISO sur un média (C<br>disque de Données ou un dis       | isques de données, des DVD<br>blanc entre les pistes.<br>D/DVD). |
| Je choisi Disque de Données<br>et OK<br>Voici l'interface du programm                                                                                                    |                                 | Vous permet de créer des<br>Vidéo et des CD de MP3<br>Disque Audio<br>Vous permet de créer des<br>Graver une image ISD<br>Vous permet de graver de<br>Vous permet de copier un<br>Effacer un disque<br>Vous permet d'effacer tou                                                                                            | Images ISO, de graver des d<br>disques audio avec ou sans l<br>s fichiers ISO sur un média (C<br>disque de Données ou un dis       | isques de données, des DVD<br>blanc entre les pistes.<br>D/DVD). |
| et OK<br>Voici l'interface du programm                                                                                                    |                                 | Vidéo et des CD de MP3<br>Disque Audio<br>Vous permet de créer des<br>Graver une image ISO<br>Vous permet de graver de<br>Copier un disque<br>Vous permet de copier un<br>Effacer un disque<br>Vous permet d'effacer tou                                                                                                    | disques audio avec ou sans l<br>)<br>s fichiers ISO sur un média (C<br>disque de Données ou un dis                                 | blanc entre les pistes.<br>D/DVD).                               |
| Voici l'interface du programm                                                                                                    |                                 | Disque Audio<br>Vous permet de créer des<br>Graver une image ISD<br>Vous permet de graver de<br>Copier un disque<br>Vous permet de copier un<br>Effacer un disque<br>Vous permet d'effacer tou                                                                                                    | disques audio avec ou sans l<br>)<br>s fichiers ISO sur un média (C<br>disque de Données ou un dis                                 | blanc entre les pistes.<br>D/DVD).                               |
| Voici l'interface du programm                                                                                                    |                                 | Graver une image ISC<br>Vous permet de graver de<br>Copier un disque<br>Vous permet de copier un<br>Effacer un disque<br>Vous permet d'effacer tou                                                                                                    | )<br>s fichiers ISO sur un média (C<br>disque de Données ou un dis                                                                 | D/DVD).                                                          |
| Voici l'interface du programm                                                                                                    |                                 | Vous permet de graver de<br>Copier un disque<br>Vous permet de copier un<br>Effacer un disque<br>Vous permet d'effacer tou                                                                                                    | s fichiers ISO sur un média (C<br>disque de Données ou un dis                                                                      | D/DVD).                                                          |
| Voici l'interface du programm                                                                                                    |                                 | Copier un disque<br>Vous permet de copier un<br>Effacer un disque<br>Vous permet d'effacer tou                                                                                                    | disque de Données ou un dis                                                                                                    | aue Audio.                                                       |
| Voici l'interface du programm                                                                                                    |                                 | Vous permet de copier un<br>Effacer un disque<br>Vous permet d'effacer tou                                                                                                    | disque de Données ou un dis                                                                                                    | saue Audio.                                                      |
| Voici l'interface du programm                                                                                                    |                                 | Effacer un disque<br>Vous permet d'effacer tou                                                                                                    |                                                                                                    | 10000366 NC267 6                                                 |
| Voici l'interface du programm                                                                                                    |                                 |                                                                                                    | t le contenit d'un L'11/IIV/I) réi                                                                                                 | inscriptible                                                     |
| Voici l'interface du programm                                                                                                    | 0                               |                                                                                                    |                                                                                                    |                                                                  |
|                                                                                                    | e -                             | uvrii Quitter                                                                                                    |                                                                                                    | OK Annuler                                                       |
|                                                                                                    |                                 |                                                                                                    |                                                                                                    | ~                                                                |
| CDBurnerXP - [Compilation of a compilation of a compilati | le données]                     |                                                                                                    |                                                                                                    |                                                                  |
| Fichier Editer Graveur Disque Aff                                                                                                    | ichage Aide                     |                                                                                                    |                                                                                                    |                                                                  |
|                                                                                                    |                                 | ) 🗘 🏈 🔍 🛛                                                                                                    | 0                                                                                                    |                                                                  |
| 🗁 Mes Docs 🛛 💌 📃                                                                                                    | Nom 🔺                           | Taille                                                                                                    | Туре                                                                                                    | Date de modificat                                                |
| 🞯 Bureau 📔                                                                                                    | CDBurnerXP Projects             |                                                                                                    | Dossier de fichiers                                                                                                    | 01/10/2009 14:22                                                 |
| 🗄 🌐 Mes documents                                                                                                    | CDRW                            |                                                                                                    | Dossier de fichiers                                                                                                    | 02/10/2009 11:00                                                 |
| 🕀 🥪 Données (D:)                                                                                                    | J Divers<br>Z Favoris           |                                                                                                    | Dossier de richiers<br>Dossier de fichiers                                                                                         | 15/09/2009 10:14                                                 |
| 🗄 🗁 Mes Docs 🛛 🔓                                                                                                    | Mamusique                       |                                                                                                    | Dossier de fichiers                                                                                                    | 26/12/2008 08:46                                                 |
| 🕀 🍕 Favoris réseau 🛛 🦉                                                                                                    | Mes images                      |                                                                                                    | Dossier de fichiers                                                                                                    | 02/10/2009 11:40                                                 |
| Corbeille                                                                                                    | 🕽 Mes vide§s                    |                                                                                                    | Dossier de fichiers                                                                                                    | 18/01/2009 10:29                                                 |
|                                                                                                    | Mes Viewlets                    | Looke                                                                                                    | Dossier de fichiers                                                                                                    | 01/10/2009 13:12                                                 |
|                                                                                                    | burn4free_setup                 | 4 604 Ko<br>2 165 Ko                                                                                                    | Application                                                                                                    | 0171072009 14:08                                                 |
|                                                                                                    | Les Logiciels                   | 2 021 Ko                                                                                                    | Texte OpenDocument                                                                                                    | 02/10/2009 10:50                                                 |
|                                                                                                    | Les Logiciels gratuits          | 656 Ko                                                                                                    | Texte OpenDocument                                                                                                    | 01/10/2009 13:36                                                 |
|                                                                                                    | Maintenance Préventive de       | e l'or 2 044 Ko                                                                                                    | Texte OpenDocument                                                                                                    | 01/10/2009 13:19                                                 |
| 5                                                                                                    | mssefullinstall-x86fre-fr-fr-xp | 8 857 Ko                                                                                                    | Application                                                                                                    | 01/10/2009 21:10                                                 |
| Convert Contractor                                                                                                    |                                 | er E: HL-DT-ST D                                                                                                    | VDRAM GSA-T20L                                                                                                    | Nombre de conject                                                |
|                                                                                                    | 🛁 Aiouter 🔀 Supprin             |                                                                                                    |                                                                                                    |                                                                  |

# thierry.barbero@laposte.net

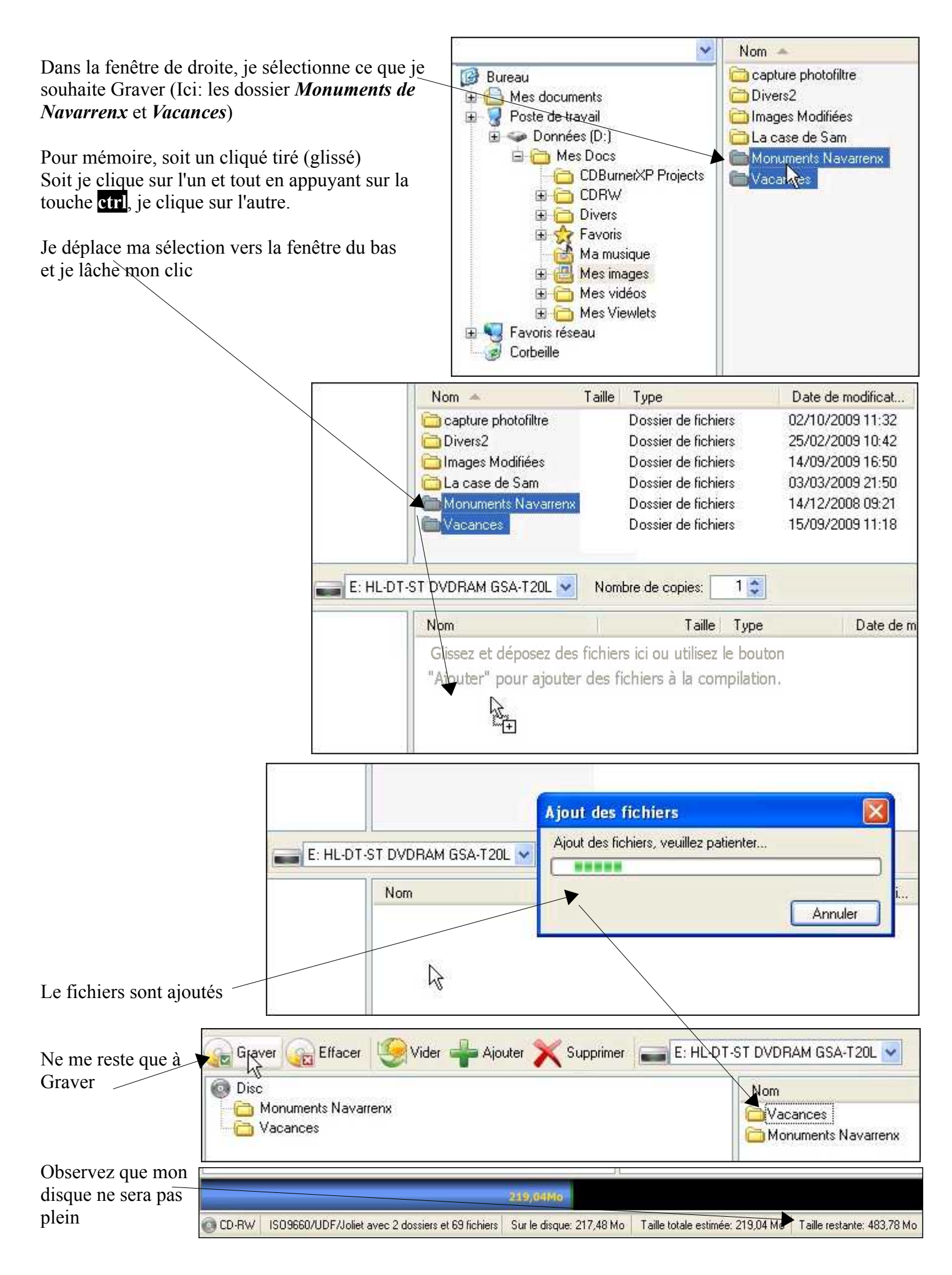

|                                         | Graver le disque                                                                        |                                                         |
|-----------------------------------------|-----------------------------------------------------------------------------------------|---------------------------------------------------------|
|                                         | (?) Dans quel mode voulez-vo                                                            | ous graver votre disque?                                |
| Je choisis                              | Si vous ne voulez pas voir les paramèt<br>automatiquement les options restante:         | res avancés, CDBurnerXP configurera<br>s à votre place. |
|                                         | <ul> <li>Laisser le disque ouv</li> <li>Vous permet d'ajouter des dor</li> </ul>        | e <b>rt</b><br>nnées ultérieurement                     |
|                                         | Finaliser le disque<br>Aucune donnée ne pourra être                                     | e ajoutée                                               |
|                                         | Me laisser choisir les                                                                  | paramètres avancés                                      |
|                                         | 🔲 Ne plus demander                                                                      | Annuler                                                 |
| 🧭 Graver le                             | e disque - [Disc]                                                                       |                                                         |
| Options de                              | gravure Tab Progression de la gravure                                                   |                                                         |
| Vitesse: [<br>Méthode d                 | 10x (1 764 KB/s) 💉 Nombre de copies: 1 🛟<br>e gravure                                   |                                                         |
| O Disc at                               | Once                                                                                    | and the second second                                   |
| Session                                 | at Once (pour rajouter des fichiers plus tard)                                          |                                                         |
| Utiliser                                | la protection Tampon 🔲 Eteindre le                                                      | PC après la gravure                                     |
| Simule                                  | r la gravure Finaliser le l                                                             | Disque                                                  |
| Mode2                                   | XA au lieu du Mode1 🛛 🗹 Ejecter le d                                                    | isque après la gravure                                  |
| Finaliser le disque et Vérifier         | n cache avant la gravure Veritier les o                                                 | données après la gravure                                |
| les données après la gravure Etiquet    | tes Options de boot                                                                     | Démarrer la gravure Annuler                             |
| (je pourrai ainsi graver d'autres       | mat)                                                                                    |                                                         |
| donnees si respace sui mon CD me le per |                                                                                         | Eteindre le PC après la gravure                         |
|                                         |                                                                                         | ] Finaliser le Disque                                   |
|                                         |                                                                                         | ) Ejecter le disque apres la gravure                    |
| Observez                                |                                                                                         | j venner les donnees après la gravure                   |
| et je Démarre la gravure                |                                                                                         | Démarrer la gravure                                     |
| 🧭 8% Gravure sur le                     | Média - [Disc]                                                                          |                                                         |
| Options de gravurelTab                  | Progression de la gravure                                                               |                                                         |
| Temps écoulé:                           | 00:00:15 Temps restant: 2                                                               | minute(s)                                               |
| Gravure de 5 fi                         | chiers - D:\Mes Docs\Mes images\Monuments N                                             | avarrenx\IMG_0780.JPG                                   |
|                                         |                                                                                         |                                                         |
| Durée: E                                | vènement:                                                                               | 1979/D                                                  |
| ↓ 11:53:08 P<br>↓ 11:53:08 G            | réparation de la gravure du disque à 10x (1 764 K<br>ravure démarrée à 10x (1 764 KB/s) | B/s)                                                    |
| Etiquettes.,                            | Options de boot                                                                         | Démarrer la gravure Annuler                             |

www.cyberbases64.canalblog.com

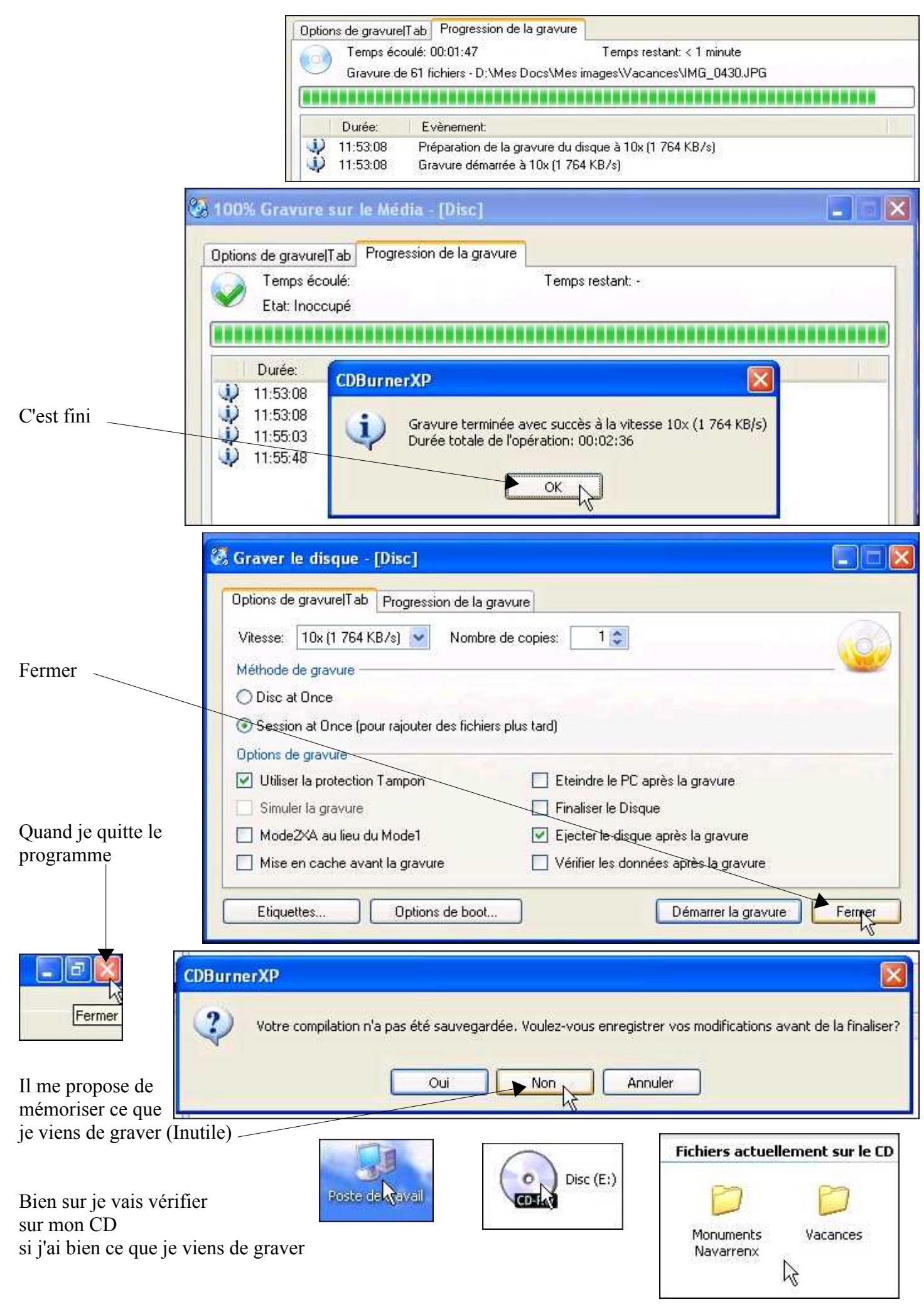

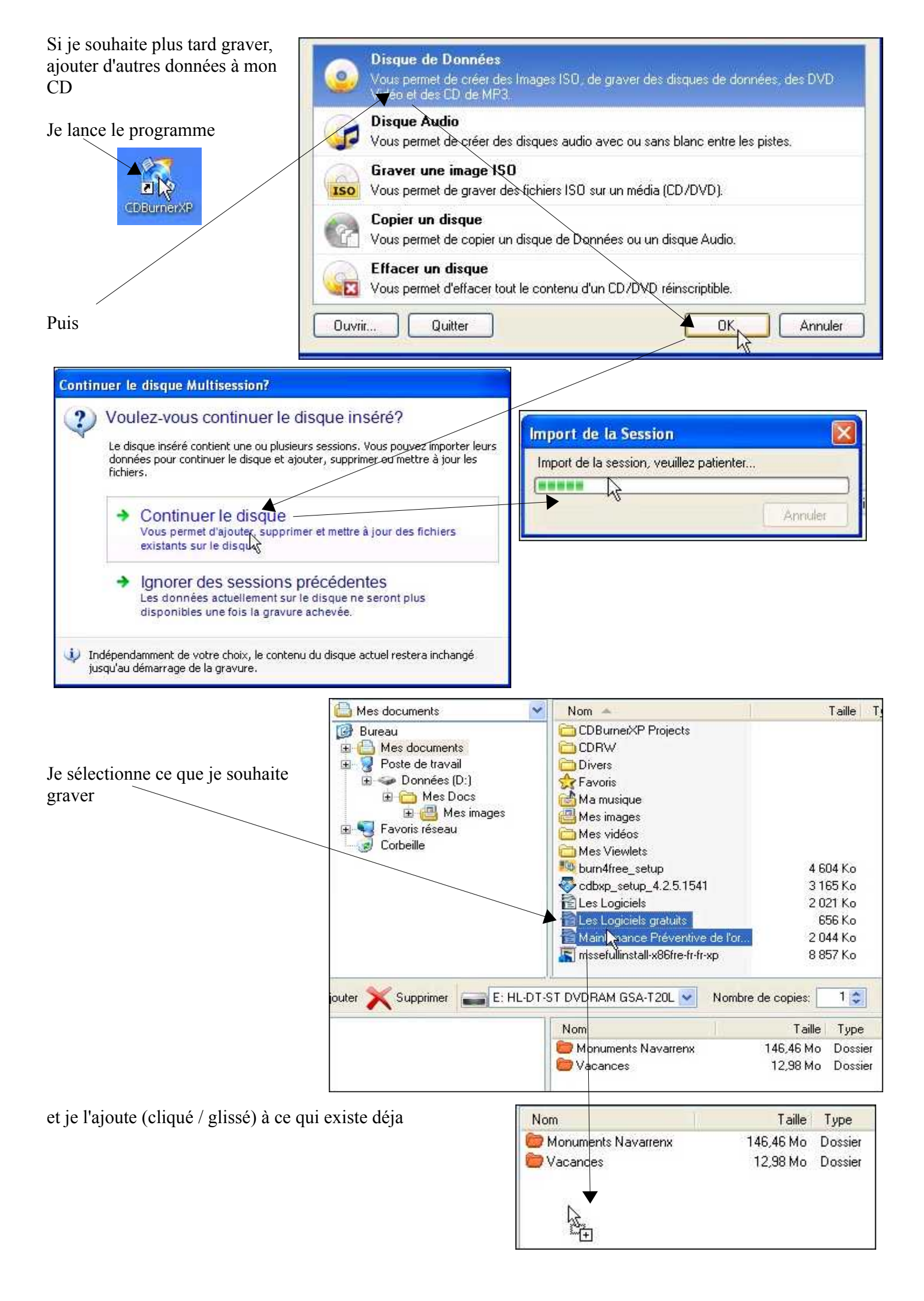

Ensuite, Grayer

| Graver GEffacer 🧐 Vider 🛶 Ajouter 🗙 Supprimer 🚘 E: HL-DT | -ST DVDRAM GSA-T20L                                                                                                    | lombre de copies:                             | 1 📚                                                  |                                                                      |
|----------------------------------------------------------|----------------------------------------------------------------------------------------------------|-----------------------------------------------|------------------------------------------------------|----------------------------------------------------------------------|
| O Disc                                                   | Nom                                                                                                    | Taille                                        | Туре                                                 | Date de modifi                                                       |
| Monuments Navarrenx                                      | <ul> <li>Monuments Navarrenx</li> <li>Vacances</li> <li>Maintenance Préventive</li> <li>Les Logiciels gratuits.odt</li> </ul> | 146,46 Mo<br>12,98 Mo<br>2,00 Mo<br>655,54 Ko | Dossier<br>Dossier<br>Texte OpenDoc<br>Texte OpenDoc | 02/10/2009 11:<br>02/10/2009 11:<br>01/10/2009 13:<br>01/10/2009 13: |

Je m'autorise à pouvoir graver d'autres choses par la suite, si l'espace disponible sur mon CD me le permet

Laisser le disque ouvert Vous permet d'ajonger des données ultérieurement

| 🐼 100% Gravure sur le Média - [l                                         | Disc]                                                                                                    |
|--------------------------------------------------------------------------|----------------------------------------------------------------------------------------------------|
| Options de gravure Tab Progression de<br>Temps écoulé:<br>Etat: Inoccupé | e la gravure<br>Temps restant: -                                                                                                    |
| Terminé                                                                  | re terminée avec succès à la vitesse 10x (1 764 KB/s)<br>totale de l'opération: 00:00:38                                                                                                    |
| Puis Fermer                                                              | (Disc) Progression de la gravure (B/s) Nombre de copies: 1 (B/s) Nombre de copies: 1 our rajouter des fichiers plus tard) n Tampon Eteindre le PC après la gravure Finaliser le Disque tu Mode1 Ejecter le disque après la gravure Options de boot Options de boot                                                                                                    |
| Je vérifie TOUJOURS que les données gravées sont<br>bien sur mon CD      | Fichiers actuellement sur le CD         Image: Comparison of the strength of the strength of the strengt of the strength of the strength of the stren |

#### DESINSTALLER un PROGRAMME

Le premier programme pour Graver que j'ai installé ne me convenait pas, je ne l'utiliserai donc pas puisque j'en ai trouvé un autre bien plus pratique. Inutile donc que je le garde sur ma machine.

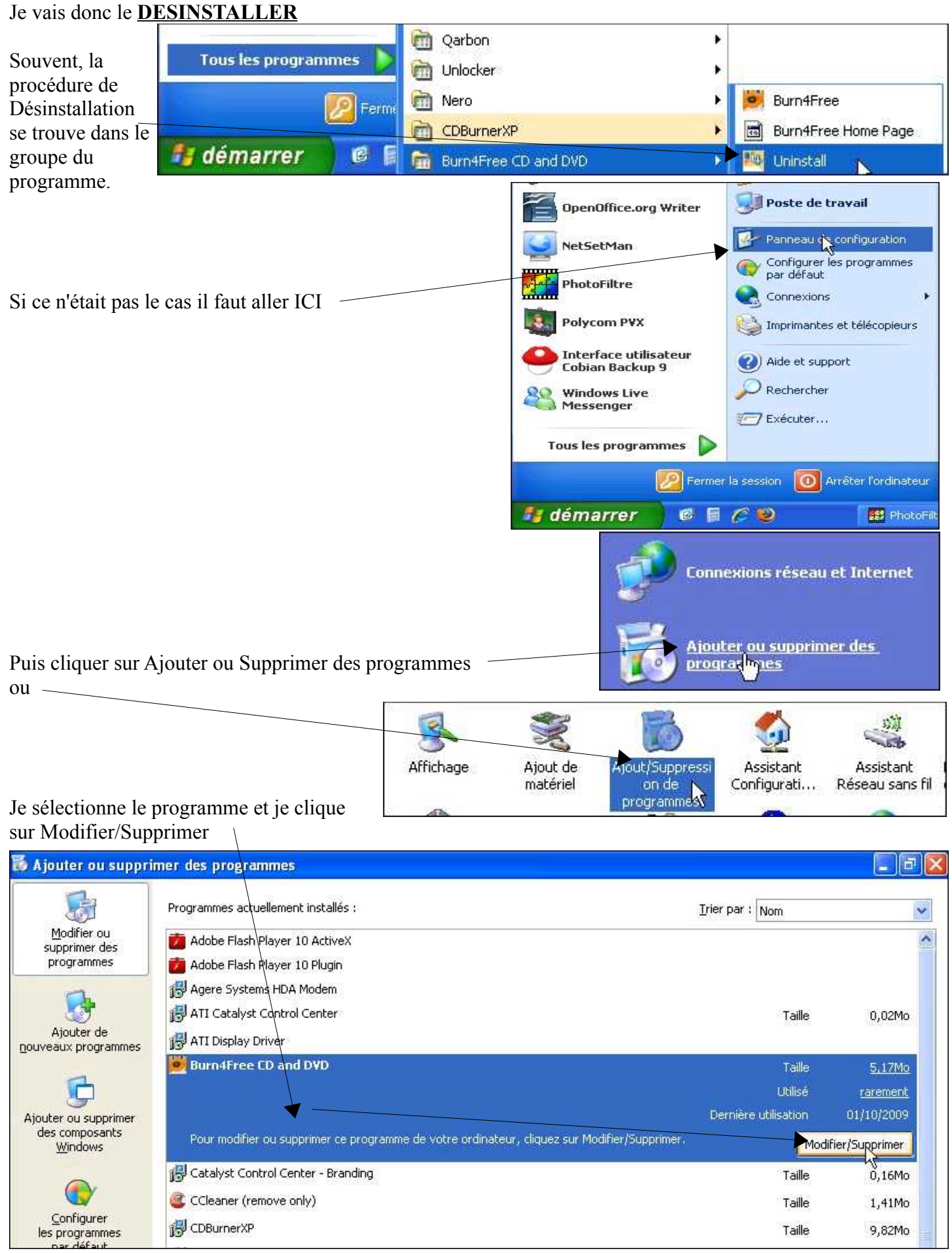

#### thierry.barbero@laposte.net

www.cyberbases64.canalblog.com

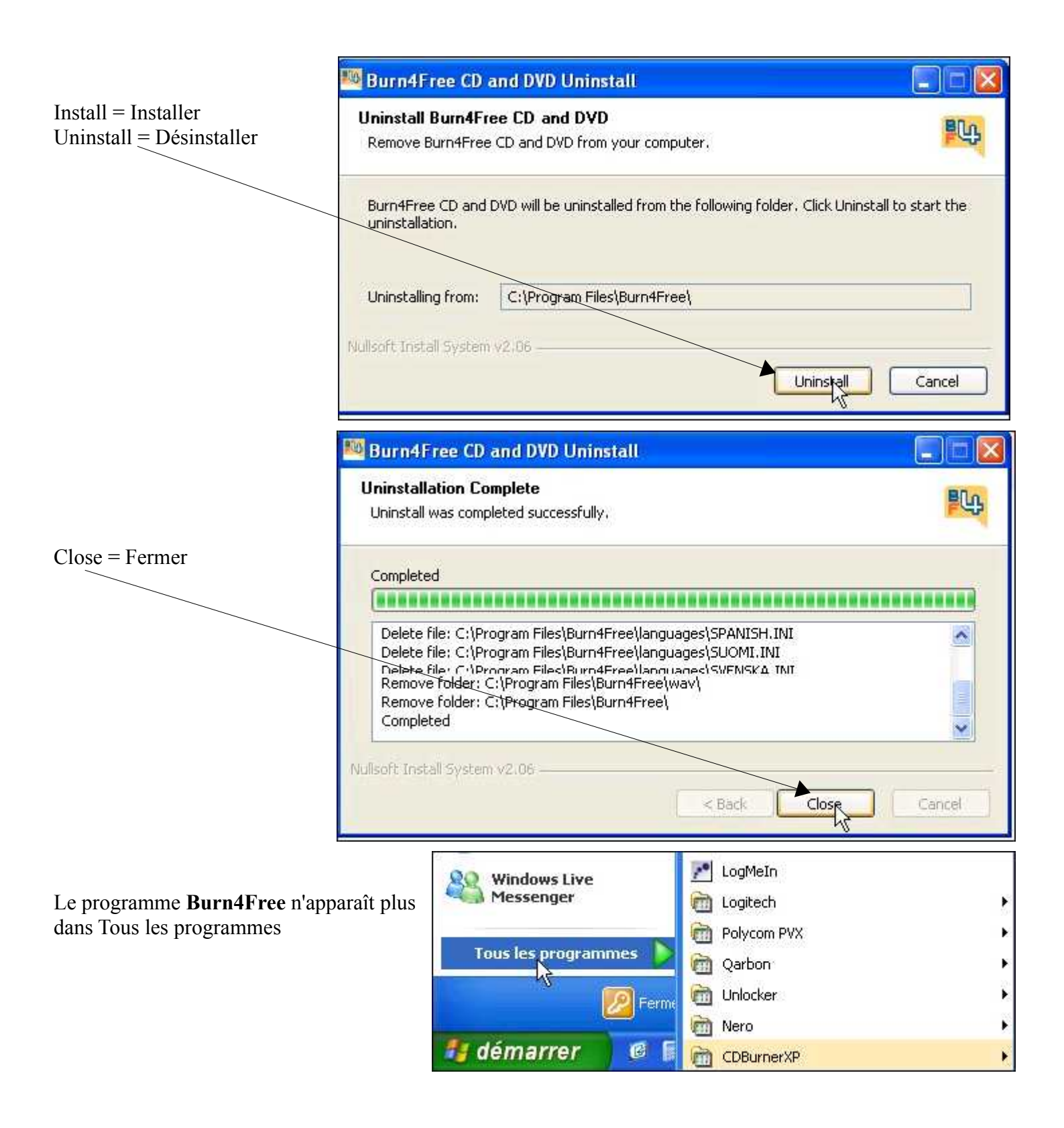

## Ce qu'il faut retenir

Les procédures d'installation des programmes sont quasiment **TOUJOURS** les mêmes. Le plus long, c'est souvent de trouver le programme « Sympa » et son utilisation. N'oubliez pas de **SAUVEGARDER** vos données. Que ce soit sur CD / DVD / Disque Dur externe /Clé USB